This CD contains 1st Design in four languages. At the beginning of the installation, you will be asked to select the language you want to install on your PC. Click on the button next to the corresponding flag.

## Installation

Once you have checked that your computer matches the system requirements, follow the steps below to install 1st Design :

- 1. Load Windows and maximize the program manager.
- 2. Insert the 1st Design CD in your CD drive.
- 3. From the Program Manager **File** menu, select **Run**. The **Run** dialog box is displayed.
- 4. In the **Command Line**, type D: \INSTALL (or select it by using the **Browse** button) and click on **OK**.

If your CD drive is represented by a letter other than D:, substitute the appropriate letter in this command.

5. Choose the language you want to install by clicking next to the corresponding flag in the dialog displayed.

Follow the instructions on screen to complete the installation. A dialog box appear for you to choose the options you want to install. A control box is checked when the corresponding option is selected.

A the end of the installation, the GST program group is created. The 1st Design program, manual and readme files icons are placed in this program group. If you already have a GST program group, all the 1st Design icons are placed in this group.

## TrueType and ATM Fonts

This package contains a number of TrueType fonts, but it will also use ATM fonts if you have ATM installed.

If you already have one of GST's other products, you may already have some ATM fonts with the same names as the TrueType fonts supplied with this product.

For best results, you should not have both the ATM and TrueType versions of fonts with the same names installed at the same time.

You can use the Windows control panel to remove TrueType fonts - see your windows manual for further details. Or use the ATM control panel to remove ATM fonts - see your ATM manual for further information.

## Windows 95

1. When naming a different drive and directory in the installation dialog box, you must not enter directories with long filenames. Directory names should be restricted to a maximum of eight characters.

2. To print across a network, you must be connected to a captured printer port NOT to a network path. If you do not do this, you will find that the **Printer Setup** function in the **File** menu will not work correctly.

3. If outputting to HP1200c, make sure this printer is installed as the default printer. If you select this output device using **Printer Setup**, you may receive an error message saying **No default printer selected** and you will not be able to print.

## 1st Design Manuals and Upgrade Information

A condensed manual is supplied on the CD in a Windows Write file. To view or print this file, double-click on the **1st Design Manual** icon in the GST program group. The file also explains how to obtain a full copy of the 1st Design manuals.

Double-click on the **Upgrade Information** icon in the GST program group to check how to upgrade this version of 1st Design.

We hope that you enjoy working with 1st Design.

Copyright GST Software plc, Cambridge, England, 1995.